## **OPT PROCESS IN TERRA DOTTA**

| nternational Programs & Extended Studies                                                                                                    | 1                                                                                                    |
|----------------------------------------------------------------------------------------------------|----------------------------------------------------------------------------------------------------|
| Providers • Profiles • Applicates • Programs       Other on International Programs     Decome view 1 (0, 0, 0, 0, 0, 0, 0, 0, 0, 0, 0, 0, 0, 0                                                                                                    | To begin the OPT application process, click on<br>this link, then click on the 'Register/Apple<br>button.<br>You will be asked if you wish to create a<br>application, click 'yes.'                |
| I have an Ithaca College username and password. (If you are an Ithaca College student, staff, or faculty member, please select<br>this option.) Users will be asked to enter their Netpass credentials on the next screen.<br>Thave login credentials to this site that I received by email.<br>I do not have login credentials to this site. | Next, you will be asked how you will be<br>logging in. Click the top option: I have a<br>Ithaca College username and password.                                                                     |
| Sign in with your Netpass Username and Password:                                                                                                    | <b>3</b><br>You'll be brought to a page that requires yo<br>to log in using your Netpass credentials (se<br>below). Your Netpass credentials are your<br>username (e.g., bsmith) and email passwor |
| wailable Terms                                                                                                    | 4                                                                                                    |

## OPT PROCESS IN TERRA DOTTA

| tructions                                                                                                    | ×                                                                      | 5                                                                                                    |  |
|----------------------------------------------------------------------------------------------------|------------------------------------------------------------------------|----------------------------------------------------------------------------------------------------|--|
| Petition Checklist                                                                                                    |                                                                        |                                                                                                    |  |
| . Submit the electronic OPT Recommendation found in the Online Application area below.                                                                                                    |                                                                        |                                                                                                    |  |
| Submit the OPT Start and End Dates Forms and upload the completed I-765 Form. Please consult the     Instructions for completing Form I-765 and the Sample I-765 Form. You can use the optional Docume     (found above, next to the paperclip icon) to upload any remaining OPT petition documents for review.     allow you to retain a copy of your whole OPT petition in the Terra Dotta portal.     After you have uploaded the OPT Dates Form, the completed I-765 Form, and your adviser has subn     recommendation in the Terra Dotta system, contact dd/mitrova@ithaca.edu to request the OPT I-20     email you when your OPT I-20 is uploaded into the portal. Once you have been notified, please print it     and send a copy of it with your OPT petition. | ts tab<br>This will<br><b>itted their</b><br>Ve will<br>Jurt, sign it, | You will automatically be brought to a page<br>that includes detailed instructions about the<br>OPT application process. Please be sure to<br>take time to read through these instructions<br>carefully and refer back to them as needed.                                                                                    |  |
| Be sure to refer to our OPT Mailing Checklist before mailing your application.                                                                                                    |                                                                        |                                                                                                    |  |
| . You may request an E-Notification (an email and/or text message) when your petition is received at<br>Lockbox facility in Texas by submitting Form G-1145 along with your application. Print it, then fill it ou<br>to the first page of your application.                                                                                                    | he<br>,and clip it                                                     | Once you have read the instructions and<br>clicked on the 'Get Started!' button, you will<br>be automatically taken to the first online<br>application piece: the OPT recommendation.                                                                                                    |  |
| Please be sure to upload a copy of your petition in the Terra Dotta portal (in the Documents tab at th<br>page), or make two copies of the petition before sending it, keep one for your own files and send the<br>office for your student file.                                                                                                    | top of the<br>ther to our                                              |                                                                                                    |  |
| . Send the petition by certified mail with a return receipt. After the USCIS receives the petition, they wi<br>a receipt (Form 1-797) which includes the file number of your petition. Save that notice and upload a c<br>Dotta using the Documents tab, as you will need the file number if you decide to contact the DHS with<br>regarding the status of your petition.                                                                                                    | i send you<br>poy to Terra<br>questions                                |                                                                                                    |  |
| . You can check the status of your application (using the code from the receipt) online at egoxuscis.gov/casestatus/landing.do                                                                                                    |                                                                        |                                                                                                    |  |
| Get Start                                                                                                    | ed!                                                                    |                                                                                                    |  |
|                                                                                                    |                                                                        |                                                                                                    |  |
| 10                                                                                                    |                                                                        | 6                                                                                                    |  |
| nline application                                                                                                    |                                                                        |                                                                                                    |  |
| OPT recommendation required                                                                                                    |                                                                        | These four questionnaires are the Ithaca                                                                                                    |  |
| I-765 Form (PE)                                                                                                    |                                                                        | need to be submitted to begin the official                                                                                                    |  |
| OPT Start and End Dates (PE)                                                                                                    |                                                                        | OPT process.                                                                                                    |  |
| OPT Petition Documents Folder (Optional) (PE                                                                                                    | )                                                                      |                                                                                                    |  |
|                                                                                                    |                                                                        |                                                                                                    |  |
|                                                                                                    |                                                                        | 7                                                                                                    |  |
| line application                                                                                                    |                                                                        |                                                                                                    |  |
| OPT recommendation required                                                                                                    |                                                                        | The OPT Recommendation requires your                                                                                                    |  |
| Directory lookup                                                                                                    |                                                                        | academic adviser, department chair, or                                                                                                    |  |
| name or email address rgould@ithaca.edu Search                                                                                                    |                                                                        | dean/assistant dean to submit an electronic                                                                                                    |  |
|                                                                                                    |                                                                        | recommendation on your behalf. (Note: It's best to search for them by their Ithaca                                                                                                    |  |
| Name Email                                                                                                    |                                                                        | best to search for them by their Ithaca                                                                                                    |  |
| Name Email                                                                                                    | 1@ithaca.edu                                                           | best to search for them by their Ithaca<br>College email address. If you don't know                                                                                                    |  |
| Name     Email <ul> <li>Gould, Rachel</li> <li>rgoul</li> <li>Recommender not listed</li> </ul>                                                                                                    | d@ithaca.edu                                                           | best to search for them by their Ithaca<br>College email address. If you don't know<br>their email address, you can search by name,                                                                                                    |  |
| Name     Email <ul> <li>Gould, Rachel</li> <li>rgou</li> <li>Recommender not listed</li> <li>If applicable, list previous course(s) taken with this professor and corr</li> <li>Additional inform</li> </ul>                                                                                                    | d@ithaca.edu<br>hation                                                 | best to search for them by their Ithaca<br>College email address. If you don't know<br>their email address, you can search by name,<br>but your results will include all IC community<br>members that have the same first name or                                                                                            |  |
| Name     Email <ul> <li>Gould, Rachel</li> <li>rgou</li> <li>Recommender not listed</li> <li>If applicable, list previous course(s) taken with this professor and corr</li> <li>Additional inform</li> <li>Iwaive any right I may have to read or obtain copies of the recommendation which I am require</li> </ul>                                                                                                    | d@ithaca.edu<br>hation<br>sting:                                       | best to search for them by their Ithaca<br>College email address. If you don't know<br>their email address, you can search by name,<br>but your results will include all IC community<br>members that have the same first name or<br>the same last name.) Once you've located<br>the appropriate person in the system, click |  |

## **OPT PROCESS IN TERRA DOTTA**

|                                                                                                    | 8                                                                                                    |
|----------------------------------------------------------------------------------------------------|----------------------------------------------------------------------------------------------------|
| F765 Form (PE)      Soluti ty our completed F765 for review by the Office of International Programs (REQUIRED)      Please consult the Instructions for completing Form 1765 and the Sample F765 Form. You can use the optional Documents tab (above, near the paperclip icon) to upload your remaining OPT     petition documents for review. This will step allow you to retain a copy of your whole OPT petition in the portal.      Drag/drop file here to upload or click to     review     Save     Dore                                                              | Next, click on the I-765 Form (PE). Detailed<br>instructions will be displayed for submitting<br>a copy for review by the Ithaca College Office<br>of International Programs. Be sure to click<br>the 'Done' button after you have attached<br>the completed form to the upload area.                                                                    |
| OPT Start and End Dates (PE) Example: If your program end date is May 17, 2020, the earliest OPT start date you can select is May 18, 2020, the latest OPT start date you can select is July 16, 2020. Sample OPT dates: 07/15/2020 until 07/14/2021.  Nequested OPT Start Date (REQUIRED) The earliest OPT start date you can request is the day after your program end date. The latest OPT start date you can request is 60 days after your program end date.  Nequested OPT End Date (REQUIRED) The OPT end date will be 12-months after the selected start date.  Save | 9<br>After clicking on the OPT Start and End Dates<br>application requirement, instructions will<br>appear detailing exactly how to submit<br>accurate dates. Be sure to click the 'Done'<br>button after you have typed in the<br>appropriate dates.                                                                                                    |
| OPT Petition Documents Folder (Optional) (PE)  Upload a copy of your additional petition documents (optional) or, you may make two copies of the petition before sending it; keep one for your own files and send the other to our office for your student file.  Dreg/drop file here to upload or click to Browse Save Done                                                                                                    | You may upload additional materials for<br>review by the Office of International<br>Programs staff by using the Document tab at<br>the top of the page (next to the paperclip<br>icon), or by using the OPT Petition<br>Documents Folder that is marked as an<br>optional item in the online application<br>section as shown in the picture to the left. |

After your recommender has submitted the recommendation in the Terra Dotta system, and you have uploaded the completed I-765 Form, the OPT Dates, and any additional materials you would like reviewed, contact Diana to make her aware that your OPT application is complete at <u>ddimitrova@ithaca.edu</u> to request the OPT I-20. We will email you when your OPT I-20 is uploaded into the portal. Once you have been notified, please print it out, sign it, and send a copy of it with your OPT petition.

If you should encounter technical difficulties, please contact Mimi Wright at <u>mwright@ithaca.edu</u>.